# GUIA DO ADMINISTRADOR

# PORTAL DE COMPRAS PÚBLICAS

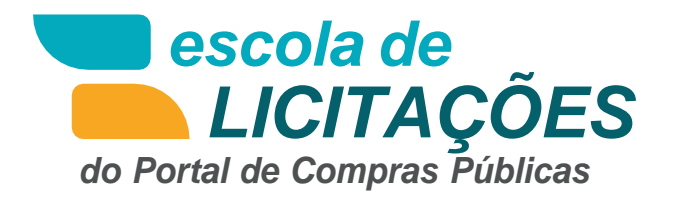

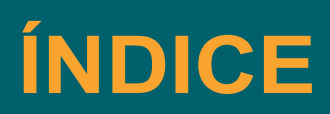

| 1 | APR  | PRESENTAÇÃO                                 |    |  |  |  |
|---|------|---------------------------------------------|----|--|--|--|
| 2 | OBS  | ERVAÇÕES IMPORTANTES                        | 4  |  |  |  |
| 3 | SIST | SISTEMA                                     |    |  |  |  |
|   | 3.1  | TELA INICIAL DO ADMINISTRADOR               | 5  |  |  |  |
|   |      | 3.1.1 PAINEL DE OPERAÇÕES                   | 5  |  |  |  |
|   | 3.2  | ADMINISTRADOR                               | 6  |  |  |  |
|   |      | 3.2.1 Situação cadastral                    | 6  |  |  |  |
|   |      | 3.2.2 Substituir equipe/ unidade compradora | 7  |  |  |  |
|   |      | 3.2.3 Unidades Gestoras                     | 8  |  |  |  |
|   |      | 3.2.3.1 Cadastrando Unidades Gestoras       | 8  |  |  |  |
|   |      | 3.2.3.2 Editar Unidades Gestoras            | 9  |  |  |  |
|   |      | 3.2.4 Unidades compradoras                  | 10 |  |  |  |
|   |      | 3.2.4.1 Cadastrando Unidades Compradoras    | 10 |  |  |  |
|   |      | 3.2.4.2 Editar Unidades Compradoras         | 12 |  |  |  |
|   |      | 3.2.5 Comissão de Licitação                 |    |  |  |  |
|   |      | 3.2.5.3 Modelos de Atas                     | 14 |  |  |  |
|   |      | 3.2.5 Usuários                              | 15 |  |  |  |
|   |      | 3.2.5.1 Cadastrando Usuários                | 16 |  |  |  |
|   |      | 3.2.5.2 Editar Usuários                     | 20 |  |  |  |
|   |      | 3.2.5.3 Incluindo Permissões de Acesso      | 24 |  |  |  |
|   |      | 3.2.5.4 Editar Permissão de Acesso          | 28 |  |  |  |
|   |      | 3.2.6 Feriados                              | 27 |  |  |  |
|   |      | 3.2.7 Local/ Regional                       | 29 |  |  |  |
|   |      | 3.2.8 Configurações                         | 30 |  |  |  |
|   | 3.3  | Manuais                                     | 35 |  |  |  |
|   | 3.4  | Conheça os ícones da nossa ferramenta       | 35 |  |  |  |
| 4 | GLO  | SSÁRIO TÉCNICO                              | 36 |  |  |  |

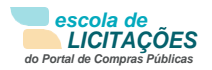

## 1 APRESENTAÇÃO

Sejam bem-vindos ao sistema PORTAL DE COMPRAS PÚBLICAS.

O sistema PORTAL DE COM-PRAS PÚBLICAS está disponível para utilização por qualquer Instituição deste país, desde que solicite adesão ao mesmo.

O sistema foi elaborado considerando os 3 (três) principais grupos de usuários relacionados às compras e licitações governamentais, são eles: os municípios/entidades, fornecedores e sociedade.

Também foi baseado em 3 (três) qualidades: "simples, rápido e seguro". Simples porque é de fácil utilização. Rápido porque possui uma interface dinâmica e rápida na interação com o usuário. Seguro porque faz uso de atributos visando proporcionar segurança a todos os níveis de usuário.

O manual foi escrito em uma linguagem simples, clara e objetiva, para que os usuários possam ter em suas mãos com maior rapidez, a solução das suas principais dúvidas.

Ele foi elaborado para ensinar ao usuário os procedimentos corretos de utilização do sistema. Em caso de divergência nos procedimentos descritos no manual com os procedimentos executados no sistema, favor <u>comunicar a área de suporte ao sistema</u> <u>PORTAL DE COMPRAS PÚBLICAS</u> imediatamente, para que possa ser feita uma avaliação e, caso necessário, a atualização do manual em questão.

Os telefones e outras formas de contato estão disponíveis no site do sistema PORTAL DE COMPRAS PÚBLICAS.

Desejamos-lhes boas compras e bons negócios!

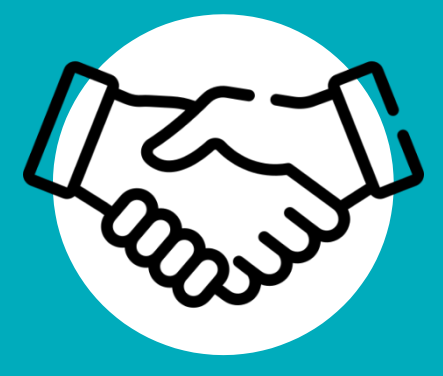

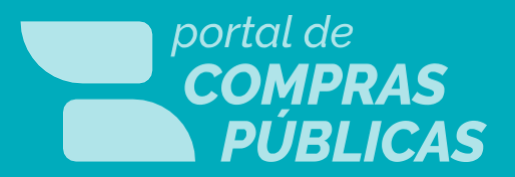

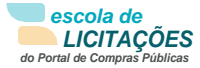

# 2 **OBSERVAÇÕES IMPORTANTES**

•Esteja sempre atento(a) às atualizações que poderão ocorrer nos manuais do sistema, principalmente nos casos de alterações e/ou novas legislações que podem surgir e refletir a necessidade de adaptações no PORTAL DE COMPRAS PÚBLICAS;

 Todas as informações lançadas no sistema são de única e total responsabilidade do fornecedor. Portanto estejam atentos ao correto lançamento destas informações, para evitar transtornos de ordem administrativa e/ou legal;

 O fornecedor será o responsável pela mudança no estatuto da sua empresa, como por exemplo, quando este for desenquadrado da situação de microempresa ou empresa de pequeno porte, podendo a qualquer tempo modificar a sua situação cadastral, e, desta forma evitar transtornos e possíveis penalizações nos procedimentos licitatórios;

• As informações contidas neste manual são exemplificativas e tem por objetivo indicar os procedimentos a serem seguidos pelos usuários na utilização do sistema;

 As funcionalidades do sistema contidas neste manual só poderão ser acessadas pelo usuário, após a liberação do cadastro pela equipe de análise de documentação do sistema POR-TAL DE COMPRAS PÚBLICAS.

• IMPORTANTE: Informamos que o sistema funcionará adequadamente nos navegadores listados abaixo:

o Firefox; o Safari; o Internet Explorer; o Google Chrome;

• Obs: Todos eles devem estar atualizados na última versão disponibilizada.

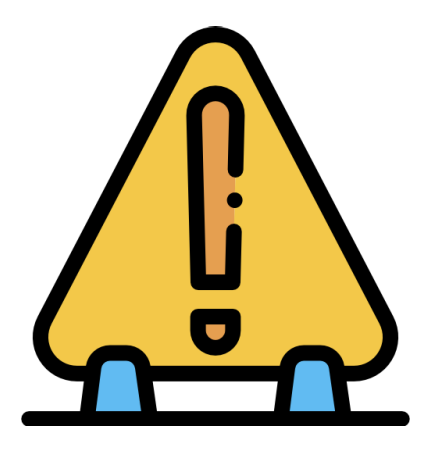

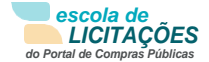

# 3 SISTEMA

### 3.1 TELA INICIAL DO ADMINISTRADOR

- Na tela inicial insira o seu "Login" e senha para acessar o sistema;
- Clique em "Enviar";

 ATENÇÃO: não acessar em várias abas, caso seja realizado tal ação por questões de segurança o sistema irá te deslograr automaticamente.

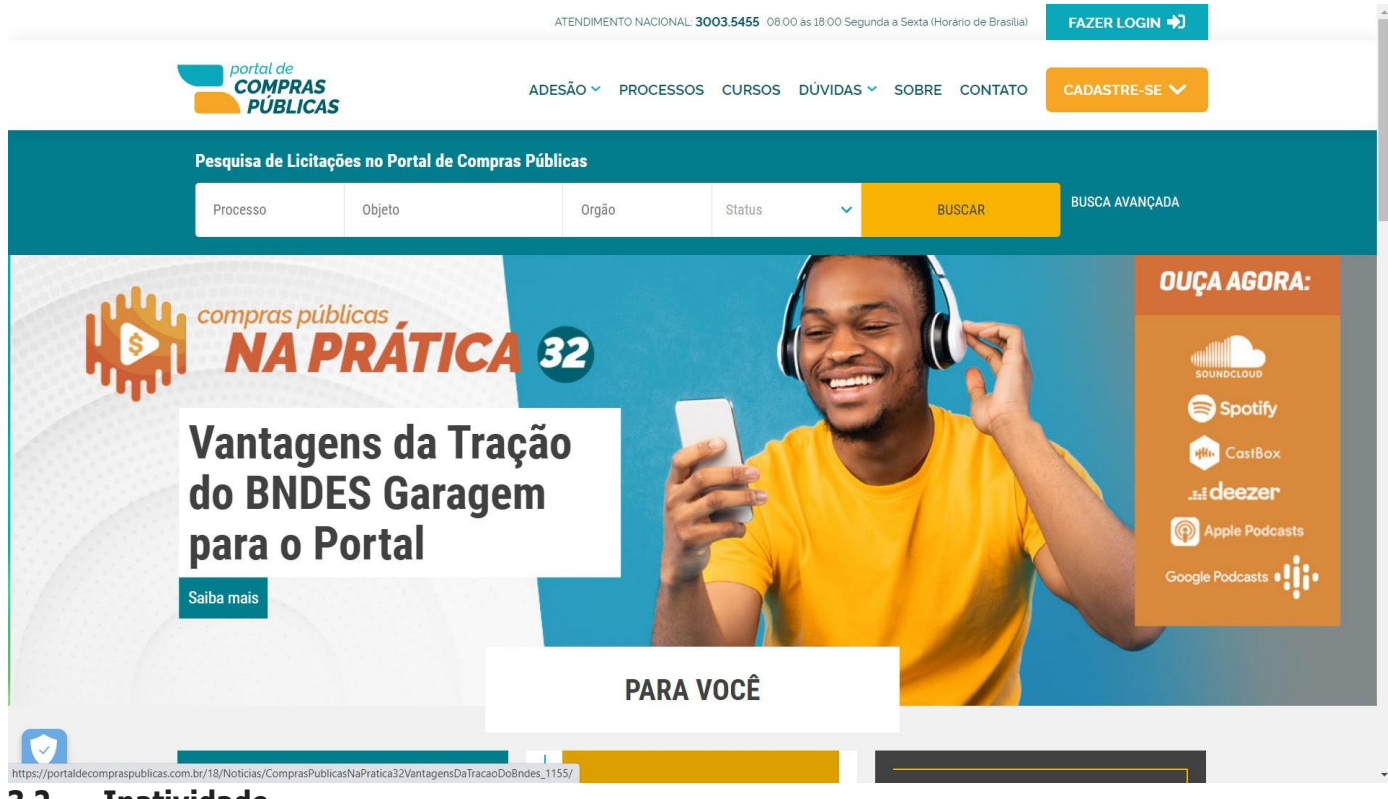

3.2 Inatividade

Ao acessar a área logada o usuário poderá ficar inativo por um tempo máximo de 10

## minutos

• É possível ver o contador decrescendo no canto superior direito da tela

|                                                                                |                               |                                                                  | Você esta        | á logado como: Admi | nistrador Jhonatta - Administrador 9:58                  | Alterar Senha Sa                                     |
|--------------------------------------------------------------------------------|-------------------------------|------------------------------------------------------------------|------------------|---------------------|----------------------------------------------------------|------------------------------------------------------|
| COMPRAS<br>PÚBLICAS                                                            |                               |                                                                  |                  |                     |                                                          | 15:39:25<br>Horário de Brasília                      |
| CONFIRA O<br>FALARAM S<br>D ASSISTA AGO                                        | QUE OS<br>OBRE A<br>ORA no ye | GRANDES NOMES<br>NOVA LEI DE LICIT<br>outube e se inscreva no no | AÇÕES            |                     |                                                          | CONTRO BRASILEIRO<br>RANDES NOMES<br>OMPRAS PUBLICAS |
|                                                                                |                               | Painel de Operaçõe                                               | es               |                     |                                                          |                                                      |
|                                                                                |                               | Receba os alertas do Porta                                       | l de Compras Púb | licas no seu celul  | ar!                                                      |                                                      |
| Educação à Dist                                                                | tância                        | Número do celular                                                |                  |                     |                                                          |                                                      |
| Página Inicial                                                                 |                               | (11) 1111-1111                                                   |                  | Salvar              |                                                          |                                                      |
| Administrador                                                                  | ₩                             |                                                                  |                  |                     |                                                          |                                                      |
| Manuais                                                                        | ₩                             | Documentação - Homologa                                          | do em            |                     |                                                          |                                                      |
| Unidades de Medida                                                             |                               | Documento                                                        | Situação         | Recebido em         | Observações                                              |                                                      |
| Cursos                                                                         | ₩                             | Contrato                                                         | Não Recebido     | Não Recebido        | Clique aqui para enviar seus documentos<br>pelo sistema. | 8                                                    |
| Atenção                                                                        |                               | Indicação do Administrador                                       | Não Recebido     | Não Recebido        | Clique aqui para enviar seus documentos                  | 8                                                    |
| Email cadastrado:                                                              |                               |                                                                  |                  |                     | pelo sistema.                                            |                                                      |
| jhonatta.souza@wcomp<br>r<br>Se não estiver correto, (<br>contato IMEDIATAMENT | entre em<br>É com o           | Acesso Rápido                                                    |                  |                     |                                                          |                                                      |

- Ao realizar qualquer atividade dentro da plataforma o timer será reiniciado ;
- Caso o timer chegue a 1 minuto a seguinte tela será apresentada ao usuário;

| Atenção                          |
|----------------------------------|
| Sua sessão expirará em 1 minuto. |
| Renovar sessão Cancelar          |
|                                  |

- Caso o usuário escolha a opção cancelar, ou não selecione nenhuma opção até o fim do último minuto o usuário será deslogado;
- Caso o usuário selecione a opção "Renovar Sessão" o timer será reiniciado;
- O timer de inatividade NÃO será considerado durante sessões públicas;

## 3.2.1 PAINEL DE OPERAÇÕES

- No painel de operações existem 2 opções de acesso rápido.
  - o Equipe (Adicionar e Manutenção)
  - o Unidades de Compras (Adicionar e Manutenção)

Por estas opções é possível inserir novos usuários e Novas Unidades de compra, como também editar os já cadastrados.

• Existe um campo para registro de número telefônico para recebimento de alertas do Portal de Compras Públicas

• Há um campo para verificar o status dos documentos homologados e observações.

| Painel de Operações |    |                                |                                            |             |
|---------------------|----|--------------------------------|--------------------------------------------|-------------|
|                     |    | Receba os alertas do Portal d  | le Compras Públicas no seu celi            | ular!       |
|                     |    | Número do celular              |                                            |             |
| Página Inicial      |    |                                | Salvar                                     |             |
| Administrador       | ₩  | Documentação - Homologado      | em                                         |             |
| Manuais             | ÞÞ |                                |                                            |             |
| Unidades de Medida  |    | Documento                      | Situação Recebido em                       | Observações |
| Cursos              | ₩  |                                |                                            |             |
|                     |    | Acesso Rápido<br>              |                                            |             |
|                     |    |                                |                                            |             |
|                     |    | Equipe<br>Adicionar Manutenção | Unidades de Compra<br>Adicionar Manutenção |             |

#### 3.3 ADMINISTRADOR

• Por meio do Menu "Administrador" à esquerda na tela inicial, também poderá ser feito o acesso às funcionalidades do sistema, clicando em seus respectivos "links".

| Situação Cadastral                 | Verificação dos documentos homologados                           |  |  |
|------------------------------------|------------------------------------------------------------------|--|--|
| Substituir Equipe / Unidade Compr. | Alterar Equipe/Unidade Compradora de um proces-<br>so publicado; |  |  |
| Unidades Gestoras                  | Cadastrar e Editar uma Unidade Gestora;                          |  |  |
| Unidades Compradoras               | Cadastrar e Editar uma Unidade Compradora;                       |  |  |
| Modelos de Ata                     | Models de Ata salvas para utilizar;                              |  |  |
| Usuários                           | Cadastrar e Editar dados de um Usuário;                          |  |  |
| Feriados                           | Cadastrar Feriados Locais.                                       |  |  |
| Local/Regional                     | Selecionar municípios locais e regionais;                        |  |  |
| Configurações                      | Configurações para Cotações;                                     |  |  |
| Declarações                        | Registro de Declarações dadas;                                   |  |  |
| Documentos de Habilitação          | Tipos de Documentos de Habilitação registrados.                  |  |  |

## 3.3.1 Situação Cadastral

• Nesta função é possível verificar os documentos homologados e o seu status.

| Situação Cadas     | stral      |             |             |  |
|--------------------|------------|-------------|-------------|--|
| Documentação - Hom | ologado em |             |             |  |
| Documento          | Situação   | Recebido em | Observações |  |

3.3.2 Substituir Equipe / Unidade Compr.

• Nesta função é possível visualizar os Processos Publicados e Alterar a equipe vinculada ao processo;

• Para alterar o ordenador em um processo corrente, clique na opção: "Substituir Equipe / Unidade Compr.", no menu lateral;

• Utilize o filtro de pesquisa para localizar o processo;

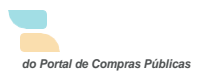

• Ao localizar clique no ícone 🚉 "Substituir Equipe / Unidade Compradora", na coluna de ações do processo;

• Irá para a página "Substituir Equipe / Unidade Compradora";

· Selecione um novo ordenador e clique no botão "Salvar";

| ubstituir Equipe / Unidade Compra                                                                                                    | adora                                                                                                    |        |
|----------------------------------------------------------------------------------------------------|----------------------------------------------------------------------------------------------------|--------|
| Modalidade: Pregão Eletrônico<br>Situação: Encerrado para Operação<br>Unidade de Compra REGUERIDO                                                                            | <b>Tratamento Diferenciado:</b> Desempate MPE<br>Órgão: CNM                                                                                              |        |
| Comissão de Licitação 2 teste                                                                                                    |                                                                                                    | ~      |
| Autoridade Competente REQUERTOD                                                                                                    | Pregoeiro REQUERIDO     Ted by                                                                                                    | ~      |
| Numero do Processo: 00001/2012                                                                                                    | Número do Processo Interno: 00001/2012                                                                                                    |        |
| Objeto: Aquisição de Pneus.                                                                                                    |                                                                                                    |        |
| Equipe de Apoio                                                                                                    |                                                                                                    |        |
| Cervinsks Mendonça                                                                                                    |                                                                                                    |        |
| Data de Início das Propostas: 18/10/2012<br>Data Limite para Impugnação: 18/10/2012<br>Data de Final das Propostas: 18/10/2012<br>Data de Abertura das Propostas: 18/10/2012 | Hora de Início das Propostas: 14:00<br>Hora Limite para Impugnação: 14:30<br>Hora de final das Propostas: 14:35<br>Hora de Abertura das Propostas: 14:40 |        |
|                                                                                                    | Salvar                                                                                                    |        |
|                                                                                                    | N N N N N N N N N N N N N N N N N N N                                                                                                    | Voltar |

3.3.3 Unidades Gestoras

## 3.3.3.1 Cadastrando Unidades Gestoras

• Para cadastrar ou editar uma Unidade Gestora no sistema, clique no link "Unidades Gestoras";

• Clique no botão "Incluir" para cadastrar uma nova unidade;

Após preencher os campos requeridos clique no botão "Salvar";

Ao salvar o sistema irá realizar a confirmação da alteração e você irá visualizar a mensagem
 "Dados alterados com sucesso!".

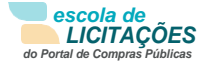

|                                    | Unidades Gestoras                   |                    |                  |                       |
|------------------------------------|-------------------------------------|--------------------|------------------|-----------------------|
|                                    | Filtros de Busca 🗢                  |                    |                  |                       |
| Educação à Distância               | Nome                                |                    |                  |                       |
| Página Inicial                     |                                     |                    |                  |                       |
| Administrador 🛛 🗸                  |                                     |                    |                  | Buscar                |
| Situação Cadastral                 |                                     |                    |                  |                       |
| Substituir Equipe / Unidade Compr. | Nome                                | CNPJ               | Unidades Geridas | Ações                 |
| Unidades Gestoras                  | Comissão Permanente de Licitação 2  | 56.126.620/0001-26 | 6                | 2                     |
| Unidades Compradoras               |                                     |                    |                  | =                     |
| Modelo de Ata                      | Confederação Nacional de Municípios | 53.110.636/0001-52 | 0                | 2                     |
| Usuários                           | Secretaria de Saúde                 | 36.125.071/0001-68 | 0                | 2                     |
| Feriados                           |                                     |                    |                  |                       |
| Local/Regional                     | 1                                   |                    |                  | Total de Registros: 3 |
| Configurações                      |                                     |                    |                  |                       |
| Declarações                        |                                     |                    |                  | Incluir Voltar        |
| Documentos de Habilitação          |                                     |                    |                  |                       |

| Cadastro de Unidades Gestoras |        |
|-------------------------------|--------|
| СИМ                           |        |
| Nome REQUERIDO                |        |
|                               |        |
|                               |        |
| Ativo                         |        |
| Sim                           | ~      |
|                               | Salvar |

• Após preencher os campos requeridos clique no botão "Salvar";

• Ao salvar o sistema irá realizar a confirmação dos dados incluídos e você irá visualizar a mensagem "Dados inseridos com sucesso!".

## 3.3.3.2 Editar Unidades Gestoras

• Para editar clique no ícone 📝 "Editar Registro", em uma unidade gestora já cadastrada, e será aberta a tela de inclusão de "Cadastro de Unidades Gestoras";

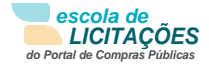

| CNM                 |  |         |        |
|---------------------|--|---------|--------|
| Nome REQUERIDO      |  |         |        |
| Secretaria de Saúde |  |         |        |
| CNPJ REQUERIDO      |  |         |        |
| 36.125.071/0001-68  |  |         |        |
| Ativo               |  |         |        |
| Sim                 |  |         |        |
|                     |  |         | Salvar |
|                     |  |         | Salva  |
|                     |  | Incluir | Voltar |

• Realize as alterações e clique em "Salvar".

• Ao salvar o sistema irá realizar a confirmação dos dados incluídos e você irá visualizar a mensagem "Dados alterados com sucesso!".

## 3.3.4 Unidades Compradoras

3.3.4.1 Cadastrando Unidades Compradoras

- Esta função serve para cadastrar ou editar uma Unidade Compradora no sistema;
- Esta tela poderá ser encontrada por meio de dois locais:
  - o Administrador -> Unidades Compradoras -> Incluir / Editar Registro;
  - o Painel de Operações -> Unidades de Compra -> Adicionar / Manutenção;
- Na tela "Unidades Compradoras", clique no botão "Incluir";

|                                          |       | Unidades Comprador              | as                       |                 |                       |
|------------------------------------------|-------|---------------------------------|--------------------------|-----------------|-----------------------|
|                                          |       | Filtros de Busca 🗢              |                          |                 |                       |
| Educação à Distânc                       | ia    | Nome                            |                          |                 |                       |
| Página Inicial                           |       |                                 |                          |                 |                       |
| Administrador                            | ¥     |                                 |                          |                 | Buscar                |
| Situação Cadastral                       |       |                                 |                          |                 |                       |
| Substituir Equipe / Unidade Co           | impr. | Nome                            | Email                    | Telefone        | Ações                 |
| Unidades Gestoras                        |       | Comissão de Licitação 2 teste   | marcela.kardec@gmail.com | (61) 2101-6000  | 2                     |
| Unidades Compradoras<br>Modelo de Ata    |       | CPL 2 teste                     | marcela.kardec@gmail.com | (61) 2165-0000  | 2                     |
| Usuários                                 |       | ghthtgt                         | lude-abrel@hotmail.com   | (521) 4121-4551 |                       |
| Feriados                                 |       |                                 |                          | 1               | _                     |
| Local/Regional                           |       | Marina Silva                    | marcela.kardec@gmail.com | (61) 2195-6000  | 2                     |
| Configurações                            |       | Secretaria de Fazenda e Tesouro | secretaria@rj.gov.br     | (21) 5564-6516  | 2                     |
| Declarações<br>Documentos de Habilitação |       | Setor de Compras                | marcela.kardec@gmail.com | (21) 6522-2262  |                       |
| Manuais                                  | ₩     | 1                               |                          |                 | Total de Registros: 6 |
| Unidades de Medida                       |       |                                 |                          |                 |                       |
|                                          | ₩     |                                 |                          |                 | Incluir Voltar        |

Após preencher os campos requeridos clique no botão "Salvar";

| Cadastro de Unidades Compradoras       |                     |
|----------------------------------------|---------------------|
| CNM                                    |                     |
| Gestor Comprador REQUERIDO             |                     |
| Comissão Permanente de Licitação 2 🗸 🗸 |                     |
| Nome REQUERIDO                         |                     |
| Código da Unidade REQUERIDO            | Email REQUERTOO     |
|                                        |                     |
| Telefone REQUERIDO                     | Fax REQUERIDO       |
|                                        |                     |
| Endereço REQUERIDO                     |                     |
| Bairro REQUERIDO                       | CEP REQUERIDO       |
|                                        |                     |
| UF REQUERIDO                           | Município REQUERIDO |
| DF                                     | Brasília            |
|                                        | Salvar              |
|                                        | Voltar              |

| Cadastro de Unidades Compradoras                               |                                        |
|----------------------------------------------------------------|----------------------------------------|
| Dados inseridos com sucesso!                                   |                                        |
| Prefeitura Municipal de Teutônia<br>Gestor Comprador REQUERIDO |                                        |
| Comissão Permanente de Licitação - CPL ~                       |                                        |
| Nome REQUERIDO                                                 |                                        |
| Setor de compras e aquisições                                  |                                        |
| Código da Unidade REQUERIDO                                    | Email REQUERIDO                        |
| SCA                                                            | falecom@portaldecompraspublicas.com.br |
| Telefone REQUERIDO                                             | Fax REQUERIDO                          |
| (61) 2195-6000                                                 | (61) 2195-6000                         |
| Endereço REQUERIDO                                             |                                        |
| Trecho 17                                                      |                                        |
|                                                                |                                        |
| SIA                                                            | 71.200-256                             |
|                                                                | Município REGUERIDO                    |
| RS 💟                                                           | Teutônia                               |
|                                                                | Salvar                                 |
|                                                                | Voltar                                 |

## 3.3.4.2 Editar Unidades Compradoras

• Na tela "Unidades Compradoras", clique no ícone 🛛 🙋 "Editar Registro" em uma unidade compradora já cadastrada, será aberta a tela de "Cadastro de Unidades Compradoras";

| Unidades Compradoras            |                          |                 |         |                      |
|---------------------------------|--------------------------|-----------------|---------|----------------------|
| Filtros de Busca ≑              |                          |                 |         |                      |
| Nome                            |                          |                 |         |                      |
|                                 |                          |                 |         |                      |
|                                 |                          |                 |         | Buscar               |
| Nome                            | Email                    | Telefone        | Ações   |                      |
| Comissão de Licitação 2 teste   | marcela.kardec@gmail.com | (61) 2101-6000  |         |                      |
| CPL 2 teste                     | marcela.kardec@gmail.com | (61) 2165-0000  | 2       |                      |
| ghthtgt                         | lude-abrel@hotmail.com   | (521) 4121-4551 | 1       |                      |
| Marina Silva                    | marcela.kardec@gmail.com | (61) 2195-6000  | 2       |                      |
| Secretaria de Fazenda e Tesouro | secretaria@rj.gov.br     | (21) 5564-6516  |         |                      |
| Setor de Compras                | marcela.kardec@gmail.com | (21) 6522-2262  |         |                      |
| 1                               |                          |                 | To      | otal de Registros: 6 |
|                                 |                          |                 | Incluir | Voltar               |

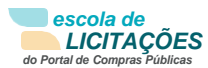

| Dados alterados com sucesso!     |                            |  |
|----------------------------------|----------------------------|--|
| Prefeitura Municipal de Teutônia |                            |  |
| Gestor Comprador REQUERIDO       |                            |  |
| Secretaria de Administração 🗸 🗸  |                            |  |
|                                  |                            |  |
| Comissão Permanente de Licitação |                            |  |
| Código da Unidade REQUERIDO      | Email REQUERTOO            |  |
| 1.1                              | prefeitura@teutonia.com.br |  |
| Telefone REQUERIDO               | Fax REQUERIDO              |  |
| (51) 3762-7700                   | (51) 3762-1015             |  |
|                                  |                            |  |
| Av. 1 Oeste, n° 878              |                            |  |
| Sairro REQUERIDO                 | CEP REQUERIDO              |  |
| Centro Administrativo            | 95.890-000                 |  |
| FREQUERIDO                       | Município REQUERIDO        |  |
| 20                               | Teutônia                   |  |

• Realize as alterações e clique em "Salvar".

| Cadastro de Unidades Compradoras |                               |
|----------------------------------|-------------------------------|
| Dados alterados com sucesso!     |                               |
| Prefeitura Municipal de Teutônia |                               |
| Gestor Comprador REQUERIDO       |                               |
| Secretaria de Administração 🗸 🗸  |                               |
| Nome REQUERIDO                   |                               |
| Comissão Permanente de Licitação |                               |
| Código da Unidade REQUERIDO      | Email REQUERIDO               |
| 1.1                              | prefeitura@teutonia.com.br    |
| Telefone REQUERIDO               | Fax Requerido                 |
| (51) 3762-7700                   | (51) 3762-1015                |
| Endereço REGULERIDO              |                               |
| Av. 1 Oeste, n° 878              |                               |
| Bairro REQUERIDO                 | CEP REQUERITO                 |
| Centro Administrativo            | 95.890-000                    |
|                                  | Município REQUERIDO           |
| RS 💟                             | Teutônia                      |
|                                  | Modelos de Ata Incluir Salvar |

## 3.3.5 Comissão de Licitação

- Esta função serve para consultar e cadastrar comissões de Licitações
- Para acessar essa lista o Usuário administrador deverá selecionar a aba "Administrador" no menu esquerdo e selecionar a opção "Comissão de Licitação"
- O Usuário poderá buscar a comissão pelo nome da mesma ou pelo presidente
- O Usuário poderá incluir uma nova comissão ao selecionar a opção "incluir"

|                                    | Consultar Co       | omissões de Lici | tações     |            |                       |
|------------------------------------|--------------------|------------------|------------|------------|-----------------------|
|                                    | Filtros de Busca 🗧 | \$               |            |            |                       |
| Educação à Distância               | Nome da Comissão   |                  |            | Presidente |                       |
| Página Inicial                     |                    |                  |            |            |                       |
| Administrador ₹                    |                    |                  |            |            | Burgar                |
| Situação Cadastral                 |                    |                  |            |            | Duscai                |
| Substituir Equipe / Unidade Compr. | Tipo de Comissão   | Nome da Comissão | Presidente | Ativo      | Acões                 |
| Unidades Gestoras                  |                    |                  |            |            | •                     |
| Unidades Compradoras               |                    |                  |            |            |                       |
| Comissão de Licitação              |                    |                  |            |            | Total de Registros: 0 |
| Modelo de Ata                      |                    |                  |            |            |                       |
| Usuários                           |                    |                  |            |            | Incluir               |
| Feriados                           |                    |                  |            |            |                       |
| Local/Regional                     |                    |                  |            |            |                       |
| Configurações                      |                    |                  |            |            |                       |
| Declarações                        |                    |                  |            |            |                       |
| Documentos de Habilitação          |                    |                  |            |            |                       |

- Ao selecionar a opção de incluir uma comissão o Usuário será levado a uma nova página
- Aqui o Usuário poderá cadastrar a comissão ao registrar as seguintes informações
  - Unidade de compra
  - Tipo de Comissão
  - Nome da Comissão
  - Número do Documento de Designiação
  - E-mail da Comissão de Licitação

Caso o tipo de Comissão escolhido seja o "Especial" o Adminsitrador deverá registrar:

- Data de Início da Vigência
- Data de Fim da Vigência
- Motivo da Criação da Comissão Especial

| Comissões de Licitações                            |                                          |          |                       |
|----------------------------------------------------|------------------------------------------|----------|-----------------------|
| Unidade de Compra REQUERIDO                        |                                          | _        |                       |
|                                                    |                                          | ~        |                       |
| Tipo de Comissão requerido                         |                                          |          |                       |
| Especial                                           |                                          | ~        |                       |
| Nome da Comissão REGUERIDO                         |                                          |          |                       |
|                                                    |                                          |          |                       |
| Número do Documento de Designação <b>requerizo</b> | E-mail da Comissão de Licitação requerzo |          |                       |
|                                                    |                                          |          |                       |
| Data de Início da Vigência requerzo                | Data de Fim da Vigência                  |          |                       |
|                                                    |                                          |          | Apenas                |
| Motivo da Criação da Comissão Especial (REQUERIDO) |                                          | <u> </u> | para tipo de comissão |
|                                                    |                                          |          | Especial              |
|                                                    | Salvar                                   | ľ        |                       |
|                                                    | Volt                                     | ır       |                       |

Ao ser inserido a nova comissão ela aaparecerá na lista de Comissões Será possível realizar as seguintes ações para cada comissão:

- Editar Registro 🙋
- Ativar Registro 📮
- Incluir Membro 🗔
- Visualizar Comissão 🍳
- Excluir Registro 喝

| Tipo de Comissão | Nome da Comissão | Presidente    | Ativo | Ações     |
|------------------|------------------|---------------|-------|-----------|
| Permanente       | Comissão Teste   | Não informado | Não   | 🔀 📑 🛤 Q 🐻 |
|                  |                  |               |       |           |
|                  |                  |               |       | Incluir   |

Ao pressionar a opção de editar o Usuário será levado a uma página idêntica a de registroa para poder alterar as informações ali cadastradas

Ao selecionar a opção de "Incluir Membro" o Usuário poderpá selecionar membros cadastrados para fazerem parte da Comissão, e deverá ser escolhido um perfil para o membro

| Incluir Mei      | mbros  |                                                       |
|------------------|--------|-------------------------------------------------------|
| Membro REQUERIDO | 2      | Perfil REQUERIZO<br>Apoio<br>Presidente<br>Substituto |
| Membro           | Perfil | Ações                                                 |
|                  |        |                                                       |
|                  |        | Total de Registros: 0                                 |
|                  |        | Voltar                                                |

## 3.3.5.1 Modelo de Atas

Esta função serve para editar dados padrões do cabeçalho e rodapé das Atas separado por tipo.

• Clique no botão "Modelos de Ata", na parte inferior da página;

• Clique no ícone  $\mathbf{Z}$  "Editar Registro", na coluna de ações da unidade de compras que deseja modificar o cabeçalho e rodapé das atas e termos;

• Escolha a modalidade que deseja modificar o cabeçalho ou o rodapé, verifique em qual documento (Ata) e clique no ícone 🛛 🙋 "Editar Registro";

| Editor de Modelos de A                          | Atas                                                           |
|-------------------------------------------------|----------------------------------------------------------------|
| Tipo de Ata REQUERIDO                           | Unidade Compradora (REQUERIZO)                                 |
| Ata de Cancelamento                             | ✓ Comissão de Licitação 2 teste ✓                              |
| exto de abertura                                |                                                                |
| Adicionar linha                                 |                                                                |
| B I 型 ≡ Ξ                                       | Ξ Ξ P M G ●                                                    |
| teste                                           |                                                                |
|                                                 |                                                                |
| exto de fechamento                              |                                                                |
| Adicionar linha                                 |                                                                |
|                                                 |                                                                |
|                                                 |                                                                |
| teste                                           |                                                                |
| Chaves de Substituição Automática o             | los Textos. Utilize:                                           |
| <ul> <li>\${PUBLICACAO}</li> </ul>              | data de publicação da licitação;                               |
| <ul> <li>\${DATA}</li> </ul>                    | data de abertura da licitação;                                 |
| <ul> <li>\${HORA}</li> </ul>                    | hora de abertura da licitação;                                 |
| \${NUMERO}                                      | número da licitação;                                           |
| \${PROCESSO}                                    | processo da licitação:                                         |
|                                                 | detalhe do cancelamento - caso ocorra - da licitação:          |
|                                                 | prenaliza responsável pela lisitação                           |
|                                                 | Ate Legal de perseasé de presente recreación pola lisitação    |
| for itera                                       | Ato Legal de Holheação do pregoeno responsavel pela licitação, |
| • \${05,000                                     | Ópjeto da licitação;                                           |
| • S{ORGAO}                                      | Orgao Gestor da licitação;                                     |
| <ul> <li>\${UNIDADE_COMPRADORA}</li> </ul>      | Unidade Compradora da licitação;                               |
| <ul> <li>\${RAZAO_SOCIAL}</li> </ul>            | Razao Social do Comprador;                                     |
| <ul> <li>\${AUTORIDADE_COMPETENTE}</li> </ul>   | autoridade competente da licitação;                            |
| <ul> <li>\${TIPO_LICITACAO}</li> </ul>          | tipo da licitação;                                             |
| <ul> <li>\${TRATAMENTO_DIFERENCIADO}</li> </ul> | tipo de tratamento dado às ME/EPP/COOP da licitação;           |
| <ul> <li>\${OBSERVACOES}</li> </ul>             | justificativa da licitação;                                    |
| <ul> <li>\${ENQUADRAMENTO_LEGAL}</li> </ul>     | Enquadramento legal da licitação;                              |
|                                                 | Salvar                                                         |
|                                                 | Voltar                                                         |

 Insira o texto desejado e as chaves de substituição, conforme orientações na tela e clique em "Salvar";

| Editor de Modelos de Atas                                               |                                   |
|-------------------------------------------------------------------------|-----------------------------------|
| Tipo de Ata REQUERIDO                                                   | Unidade Compradora REQUERIDO      |
| Ata de Cancelamento 🗸                                                   | Comissão de Licitação 2 teste 🗸 🗸 |
| Texto de abertura                                                       |                                   |
| Adicionar linha                                                         |                                   |
| <b>B</b> <i>I</i> <u>U</u> <u>≡</u> <u>≡</u> <u>≡</u> <b>P</b> <u>M</u> | G                                 |
| teste                                                                   |                                   |
| Texto de fechamento                                                     |                                   |
| Adicionar linha                                                         |                                   |
|                                                                         | G                                 |
| teste                                                                   |                                   |

• Se necessário é possível reverter as alterações feitas, clicando no botão • "Apagar linha";

## 3.3.6 Usuários

• Esta função serve para incluir um novo Usuário, ou alterar dados de um usuário já cadastrado;

- Esta tela poderá ser encontrada por meio de dois locais:
  - o Administrador -> Usuários;
  - o Painel de Operações Equipe -> Adicionar/Manutenção;
- Na página de "Usuários", clique no botão "Incluir", para cadastrar um novo usuário;

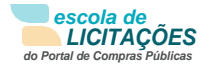

|                                    | Usuários                 |                             |                |              |                 |
|------------------------------------|--------------------------|-----------------------------|----------------|--------------|-----------------|
|                                    | Filtros de Busca 🗢       |                             |                |              |                 |
| Página Inicial                     | Nome                     |                             |                |              |                 |
| Administrador 3                    | <b>z</b>                 |                             |                |              | Busca           |
| Situação Cadastral                 |                          |                             |                |              |                 |
| Substituir Equipe / Unidade Compr. | Nome                     | Email                       | CPF            | Ativo        | Ações           |
| Unidades Gestoras                  | Denerson Pimenta         | falecom@wcompras.com.br     | 632.736.924-30 | SIM          |                 |
| Unidades Compradoras               | Educia Minuel Comminuter | lude et al Mestere II eres  | 704 754 400 07 | <b>C</b> 111 |                 |
| Modelo de Ata                      | Mendonca                 | lude-abrel@hotmail.com      | /81./51.620-0/ | SIM          | 0               |
| Usuários                           |                          |                             |                |              |                 |
| Feriados                           | Kelly Melo               | falecom@wcompras.com.br     | 166.694.547-16 | SIM          | 2               |
| Local/Regional                     | luana de abreu           | lude-abrel@hotmail.com      | 056.565.041-66 | SIM          | 1               |
| Configurações                      | _                        |                             |                |              | _               |
| Declarações                        | Luana de Abreu Oliveira  | lude-abrel@hotmail.com      | 556.275.160-70 | SIM          | 2               |
| Documentos de Habilitação          | luana oliveira           | lude-abrel@hotmail.com      | 153.643.710-77 | SIM          | 0               |
| Nanuais I                          | prefeito do silva        | aaa@aaa.com.br              | 428.110.740-15 | SIM          | 2               |
| Cursos I                           | Ted by                   | falecom@wcompras.com.br     | 353.415.879-28 | SIM          | 2               |
|                                    | Webservice               | gestor@cidadecompras.com.br |                | NÃO          | 2               |
|                                    |                          |                             |                |              | Total de Regist |
|                                    |                          |                             |                |              | Incluir Volt    |

• Clique no ícone 🛛 🙋 "Editar Registro", para alterar os dados de um usuário já cadastrado;

## 3.3.6.1 Cadastrando Usuários

• Para Cadastrar um novo Usuário no sistema, clique no botão "Incluir";

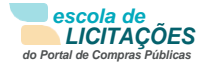

| Usuários                             |                             |                |       |                       |
|--------------------------------------|-----------------------------|----------------|-------|-----------------------|
| Filtros de Busca 🗢                   |                             |                |       |                       |
| Nome                                 |                             |                |       |                       |
|                                      |                             |                |       |                       |
|                                      |                             |                |       | Buscar                |
| Nome                                 | Email                       | CPF            | Ativo | Ações                 |
| Denerson Pimenta                     | falecom@wcompras.com.br     | 632.736.924-30 | SIM   | 2                     |
| Edesio Micael Szervinsks<br>Mendonça | lude-abrel@hotmail.com      | 781.751.620-07 | SIM   | 2                     |
| Kelly Melo                           | falecom@wcompras.com.br     | 166.694.547-16 | SIM   | 2                     |
| luana de abreu                       | lude-abrel@hotmail.com      | 056.565.041-66 | SIM   | 2                     |
| Luana de Abreu Oliveira              | lude-abrel@hotmail.com      | 556.275.160-70 | SIM   | 2                     |
| luana oliveira                       | lude-abrel@hotmail.com      | 153.643.710-77 | SIM   | 2                     |
| prefeito do silva                    | aaa@aaa.com.br              | 428.110.740-15 | SIM   | 2                     |
| Ted by                               | falecom@wcompras.com.br     | 353.415.879-28 | SIM   | 2                     |
| Webservice                           | gestor@cidadecompras.com.br |                | NÃO   | 2                     |
|                                      |                             |                |       | Total de Registros: 9 |
|                                      |                             |                |       | Incluir Voltar        |

• Na tela Cadastro de Usuários, preencha o formulário com os dados deste novo usuário e:

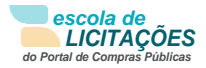

| Nome REQUERING                | Nome do Usuário (login) ********* |
|-------------------------------|-----------------------------------|
| Email exvence                 | CPF REQUERTED                     |
| Matrícula (KEGUERIDO)         | RG                                |
|                               |                                   |
| Cargo meauenzeo               | Sim ~                             |
| Celular MENNEMINO             | Telefone                          |
| Data de Nascimento            |                                   |
| Permissões de Acesso          |                                   |
| Procurador                    |                                   |
| Não                           |                                   |
| Nome da Unidade KENNERIES     |                                   |
| Comissão de Licitação 2 teste | ~                                 |
| Pregoeiro                     |                                   |
| Não                           | ~                                 |
| Autoridade Competente         |                                   |
| Não                           | ~                                 |
| Presidente de Comissão        |                                   |
| Não                           | ~                                 |
| Membro de Comissão            |                                   |
| Não                           | ~                                 |
| Apoio                         |                                   |
| Não                           | ~                                 |
|                               | Salvar                            |
|                               | Voltar                            |

o Selecione a Unidade de Compras onde será feito o registro. Se este usuário tiver que ser cadastrado em mais um uma Unidade de Compras, deverá ser feito o primeiro cadastro e depois vinculado às demais unidades;

o Selecione o Perfil do Usuário (Permissões de Acesso). Caso este usuário tenha mais de um perfil na mesma Unidade de Compras, pode ser registrado ao mesmo tempo;

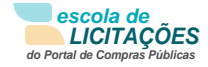

| Nome REAVERIDO                | Nome do Usuário (login) ########0     |
|-------------------------------|---------------------------------------|
| Email (MEQUERRED)             | CPF (REQUERTED)                       |
| Matrícula #equenzo            | RG                                    |
|                               |                                       |
| Cargo REQUERIES               | Efetivo menerato                      |
|                               | Sim                                   |
| Celular (#EQUERIDO )          | Telefone                              |
| Data de Nascimento            |                                       |
| Permissões de Acesso          |                                       |
| Procurador                    |                                       |
| Não                           | · · · · · · · · · · · · · · · · · · · |
| Nome da Unidade (REGULERINO)  |                                       |
| Comissão de Licitação 2 teste | ``                                    |
| Pregoeiro                     |                                       |
| Não                           | ۵ <u>ب</u>                            |
| Autoridade Competente         |                                       |
| Não                           |                                       |
| Presidente de Comissão        |                                       |
| Não                           | ۵ <b>۰</b>                            |
| Membro de Comissão            |                                       |
| Não                           |                                       |
| Apoio                         |                                       |
| Não                           | ×                                     |
|                               | Salvar                                |
|                               | Volta                                 |

• OBS: Ato legal é o número de portaria de nomeação;

• Após preencher os campos requeridos clique em "Salvar". O sistema informará "Dados inseridos com sucesso! "

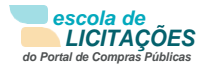

| Dados inseridos com sucesso!     |           |                          |                   |                  |                      |
|----------------------------------|-----------|--------------------------|-------------------|------------------|----------------------|
| Janaina Silva                    |           |                          |                   |                  |                      |
| Nome REQUERIDO                   |           |                          | Nome do Usuário ( | login) REQUERTOO |                      |
| Denerson Pimenta                 |           |                          | eqapoio           |                  |                      |
| Email REQUERIDO                  |           |                          |                   |                  |                      |
| falecom@wcompras.co              | m.br      |                          | 632.736.924-30    |                  |                      |
| Matrícula [REQUERIZO]            |           |                          | RG                |                  |                      |
| 54151                            |           |                          | 55151             |                  |                      |
| Cargo REQUERIDO                  |           |                          | Efetivo REQUERIDO |                  |                      |
|                                  |           |                          | Sim               |                  |                      |
| Celular REQUERIDO                |           |                          | Telefone          |                  |                      |
|                                  |           |                          |                   |                  |                      |
| Data de Nascimento               |           |                          |                   |                  |                      |
|                                  |           |                          |                   |                  |                      |
|                                  |           |                          |                   | Inati            | ivar Salvar          |
| Permissões Registra              | das       |                          |                   |                  |                      |
| Unidade Compradora               | Pregoeiro | Autoridade<br>Competente | Presidente        | Ароіо            | Ações                |
| Setor de Compras                 | NÃO       | NÃO                      | NÃO               | SIM              | 2                    |
| Comissão de Licitação 2<br>teste | NÃO       | SIM                      | NÃO               | NÃO              | 2                    |
|                                  |           |                          |                   |                  | l Total de Registros |

## 3.3.6.2 Editar Usuários

• Esta função serve para Editar o Cadastro de um Usuário no sistema;

• Na tela de Usuários, clique no ícone 🛛 😿 'Editar Registro", na coluna de ações do usuário que deseja editar o cadastro;

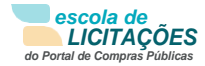

| Usuários                             |                             |                |       |         |                 |
|--------------------------------------|-----------------------------|----------------|-------|---------|-----------------|
| Filtros de Busca 🗢                   |                             |                |       |         |                 |
| Nome                                 |                             |                |       |         |                 |
|                                      |                             |                |       |         |                 |
|                                      |                             |                |       |         | Buscar          |
| Nome                                 | Email                       | CPF            | Ativo | Ações   |                 |
| Denerson Pimenta                     | falecom@wcompras.com.br     | 632.736.924-30 | SIM   | 2       |                 |
| Edesio Micael Szervinsks<br>Mendonça | lude-abrel@hotmail.com      | 781.751.620-07 | SIM   |         |                 |
| Kelly Melo                           | falecom@wcompras.com.br     | 166.694.547-16 | SIM   | 1       |                 |
| luana de abreu                       | lude-abrel@hotmail.com      | 056.565.041-66 | SIM   | 1       |                 |
| Luana de Abreu Oliveira              | lude-abrel@hotmail.com      | 556.275.160-70 | SIM   | 2       |                 |
| luana oliveira                       | lude-abrel@hotmail.com      | 153.643.710-77 | SIM   | 2       |                 |
| prefeito do silva                    | aaa@aaa.com.br              | 428.110.740-15 | SIM   | 2       |                 |
| Ted by                               | falecom@wcompras.com.br     | 353.415.879-28 | SIM   | 2       |                 |
| Webservice                           | gestor@cidadecompras.com.br |                | NÃO   | 2       |                 |
|                                      |                             |                |       | Total   | de Registros: 9 |
|                                      |                             |                |       | Incluir | Voltar          |

- Na página de cadastro de Usuários é possível:
  - o Alterar os dados registrados;
  - o Inativar ou Reativar o usuário;
  - o Alterar as permissões na Unidade Compradora;
  - o Vincular o usuário a uma nova Unidade Compradora;

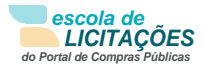

## Cadastro de Usuários

#### Janaina Silva

| Nome REQUERIDO          | Nome do Usuário (login) REQUERIDO |
|-------------------------|-----------------------------------|
| Denerson Pimenta        | eqapoio                           |
| Email REQUERIDO         | CPF REQUERIDO                     |
| falecom@wcompras.com.br | 632.736.924-30                    |
| Matrícula REQUERIDO     | RG                                |
| 54151                   | 55151                             |
| Cargo REQUERIDO         | Efetivo REQUERIDO                 |
|                         | Sim 🗸                             |
| Celular REQUERIDO       | Telefone                          |
|                         |                                   |
| Data de Nascimento      |                                   |
|                         |                                   |
|                         | Inativar Salvar                   |

#### Permissões Registradas

| Unidade Compradora               | Pregoeiro | Autoridade<br>Competente | Presidente | Ароіо                 | Ações                 |
|----------------------------------|-----------|--------------------------|------------|-----------------------|-----------------------|
| Setor de Compras                 | NÃO       | NÃO                      | NÃO        | SIM                   | 2                     |
| Comissão de Licitação 2<br>teste | NÃO       | SIM                      | NÃO        | NÃO                   | 2                     |
|                                  |           |                          |            |                       | Total de Registros: 1 |
|                                  |           |                          | Inclui     | r Permissões de Acess | o Voltar              |

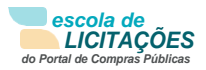

## Permissões de Acesso

| Denerson Pimenta        |                             |
|-------------------------|-----------------------------|
| Permissões de Acesso    |                             |
| Procurador              |                             |
| Não                     | ~                           |
| Nome da Unidade ******* |                             |
| Setor de Compras        | ~                           |
| Pregoeiro               |                             |
| Não                     | ~                           |
| Autoridade Competente   |                             |
| Não                     | ~                           |
| Presidente de Comissão  |                             |
| Não                     | ~                           |
| Membro de Comissão      |                             |
| Não                     | ~                           |
| Ароіо                   | Ato Legal do Apoio ******** |
| Sim 🗸                   | 5451                        |
|                         | Salvar                      |

#### Permissões Registradas

| Unidade Compradora               | Pregoeiro | Autoridade<br>Competente | Presidente | Ароіо | Ações                 |
|----------------------------------|-----------|--------------------------|------------|-------|-----------------------|
| Comissão de Licitação 2<br>teste | NÃO       | SIM                      | NÃO        | NÃO   | 2                     |
|                                  |           |                          |            |       | Total de Registros: 1 |
|                                  |           |                          |            |       | Voltar                |

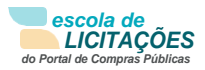

| Denerson Pimenta       |           |                          |                      |                   |                     |
|------------------------|-----------|--------------------------|----------------------|-------------------|---------------------|
| Permissões de Acesso   |           |                          |                      |                   |                     |
| Procurador             |           |                          |                      |                   |                     |
| Não                    |           |                          |                      |                   |                     |
| Nome da Unidade www    | 9002]     |                          |                      |                   |                     |
| Comissão de Licitação  | 2 teste   |                          |                      |                   |                     |
| regoeiro               |           |                          |                      |                   |                     |
| 1120                   |           |                          |                      |                   | 9                   |
| Autoridade Competent   | e         |                          | Ato Legal da Autoria | dade Competente 😕 | (sanaze)            |
| Sim                    |           | ÷                        |                      |                   |                     |
| Presidente de Comissão | 0         |                          |                      |                   |                     |
| Não                    |           |                          |                      |                   |                     |
| Membro de Comissão     |           |                          |                      |                   |                     |
| Nio                    |           |                          |                      |                   | 2                   |
| Apolo                  |           |                          |                      |                   |                     |
| N20                    |           |                          |                      |                   | -                   |
|                        |           |                          |                      |                   | Salvar              |
| Permissões Registr     | adas      |                          |                      |                   |                     |
| Unidado Compradora     | Pregorina | Autoridade<br>Competentu | Presidente           | Apolo             | Aştım               |
| Setor de Compras       | NÃO       | NÃO                      | NÃO                  | SIM.              | 12                  |
|                        |           |                          |                      |                   | Total de Registros: |

## 3.3.6.3 Incluindo Permissões de Acesso

• Na página de "Cadastro de Usuários", clique em "Incluir Permissões de Acesso" para vincular este usuário a uma nova Unidade Compradora e registrar as novas permissões (perfis) de acesso;

• Na página de "Permissões de Acesso", Selecione a Unidade de Compras, Selecione as permissões (o perfil do usuário);

• Clique em "Salvar";

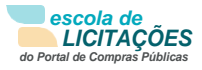

| Permissões de Acesso          |        |
|-------------------------------|--------|
| Denerson Pimenta              |        |
| Permissões de Acesso          |        |
| Procurador                    |        |
| Não                           | ~      |
| Nome da Unidade REQUERIDO     |        |
| Comissão de Licitação 2 teste | ~      |
| Pregoeiro                     |        |
| Não                           | ~      |
| Autoridade Competente         |        |
| Não                           | ~      |
| Presidente de Comissão        |        |
| Não                           | ~      |
| Membro de Comissão            |        |
| Não                           | ~      |
| Apoio                         |        |
| Não 🗸                         |        |
|                               | Salvar |
|                               | Voltar |

| Dados loseridos com sucesso     | of 11     |                          |                     |                      |             |
|---------------------------------|-----------|--------------------------|---------------------|----------------------|-------------|
| Janaina Silva                   |           |                          |                     |                      |             |
| Nome (memory)                   |           |                          | Nome de Usuário (la | ogin) <u>woonaan</u> |             |
| Denerson Pimenta                |           |                          | eqapolo             |                      |             |
| Email summer                    |           |                          | (PF (manager))      |                      |             |
| falecom@wcompras.co             | m.br      |                          | 632,736,924-30      |                      |             |
| Matrícula (########             |           |                          | RG                  |                      |             |
| 54151                           |           |                          | 55151               |                      |             |
| Cargo (micanno)                 |           |                          | Efetivo (micarno)   |                      |             |
|                                 |           |                          | Sim                 |                      |             |
| Celular (research)              |           |                          | Telefone            |                      |             |
|                                 |           |                          |                     |                      |             |
| Data de Nascimento              |           |                          |                     |                      |             |
|                                 |           |                          |                     |                      |             |
|                                 |           |                          |                     | Inat                 | ivar Salvar |
| Permissões Registra             | das       |                          |                     |                      | _           |
| Unidade Compredera              | Progosiro | Autoridade<br>Competente | Providente          | Apoin                | Ações       |
| Setor de Compras                | NÃO       | NÃO                      | NÎO                 | SIM                  | 1           |
| Comissão de Ucitação Z<br>costo | NÃO       | 514                      | NÃO                 | NÃO                  | The state   |
|                                 |           |                          |                     |                      |             |

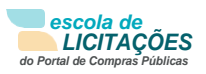

• Para editar a permissão de acesso, Na página de "Cadastro de Usuários", clique no ícone 😿 "Editar Registro", na coluna de ações da Unidade Compradora;

| ermissões de Acesso         |           |                          |                      |                   |                       |
|-----------------------------|-----------|--------------------------|----------------------|-------------------|-----------------------|
|                             |           |                          |                      |                   |                       |
| ocurador                    |           |                          |                      |                   |                       |
| Não                         |           |                          |                      |                   | ÷                     |
| ome da Unidade <b>ervan</b> | 09]       |                          |                      |                   |                       |
| Comissão de Licitação       | 2 teste   |                          |                      |                   | ÷                     |
| egoeiro                     |           |                          |                      |                   |                       |
| 1120                        |           |                          |                      |                   |                       |
| utoridade Competente        |           |                          | Ato Legal da Autoria | iade Competente 😕 | careco)               |
| sim                         |           |                          |                      |                   |                       |
| esidente de Comissão        |           |                          |                      |                   |                       |
| Não                         |           |                          |                      |                   | Ŷ                     |
| embro de Comissão           |           |                          |                      |                   |                       |
| Nio                         |           |                          |                      |                   | ~                     |
| oto                         |           |                          |                      |                   |                       |
| N20                         |           | Ŷ                        |                      |                   |                       |
|                             |           |                          |                      |                   | Salvar                |
| ermissões Registra          | idas 👘    |                          |                      |                   |                       |
| nidade Compradora           | Pregueiro | Autoridade<br>Competente | Presidente           | Apolo             | Ações                 |
| tor de Compras              | NÃO       | NÃO                      | NÃO                  | SIM               | 2                     |
|                             |           |                          |                      |                   | Total de Registros: 1 |

• Faça as alterações necessárias e clique no botão "Salvar";

| Cad  | astro | de l | Isuá | rios |
|------|-------|------|------|------|
| Care | abero |      |      | 1103 |

| Dados loseridos com sucess      | b         |                          |                     |                |             |
|---------------------------------|-----------|--------------------------|---------------------|----------------|-------------|
| Janaina Silva<br>Nome www.sij   |           |                          | Nome de Usuário (Ir | ogin) woweness |             |
| Denerson Pimenta                |           |                          | eqapolo             | 5.4            |             |
| Email summer                    |           |                          | (PF www.exe)        |                |             |
| falacom@wcompras.co             | m.br      |                          | 632,736,924-30      |                |             |
| Matrícula (Meanace)             |           |                          | RG                  |                |             |
| 54151                           |           |                          | 55151               |                |             |
| Cargo mutanno)                  |           |                          | Efetivo (mixiamo)   |                |             |
|                                 |           |                          | Sim                 |                |             |
| Celular (montasi)               |           |                          | Telefone            |                |             |
|                                 |           |                          |                     |                |             |
| Data de Nascimento              |           |                          |                     |                |             |
|                                 |           |                          |                     |                |             |
|                                 |           |                          |                     | Inat           | ivar Salvar |
| Permissões Registra             | das       |                          |                     |                |             |
| Unidade Compredera              | Pregoeiro | Autoridade<br>Competente | Previdente          | Apola          | Ações       |
| Setor de Compras                | NÃO       | NÃO                      | NÃO                 | SIM            | 2           |
| Comissão de Ucitação 2<br>testo | NÃO       | SIM                      | NÃO                 | NÂO            | 12          |
|                                 |           |                          |                     |                |             |

## 3.3.7 Feriados

- O sistema traz registrado todos os feriados nacionais;
- Os feriados municipais devem ser cadastrados pelo próprio órgão;
- Essa função serve para cadastrar um feriado municipal, visualizar e editar os feriados já cadastrados;
- Para incluir um novo feriado, clique no botão "Incluir", preencha os dados do feriado (nome e data) e clique em "Salvar"

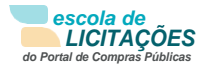

|                                    | Feriados         |                            |                       |
|------------------------------------|------------------|----------------------------|-----------------------|
|                                    | Filtros de Busca | \$                         |                       |
|                                    | Feriado          |                            |                       |
| Página Inicial                     |                  |                            |                       |
| Administrador ₹                    |                  |                            | Buscar                |
| Situação Cadastral                 |                  |                            |                       |
| Substituir Equipe / Unidade Compr. | Data             | Feriado                    | Ações                 |
| Unidades Gestoras                  | 01/07/2012       | teste                      |                       |
| Unidades Compradoras               |                  |                            |                       |
| Modelo de Ata                      | 31/07/2014       | Aniversário da cidade      |                       |
| Usuários                           | 12/08/2014       | Aniversário da cidade      |                       |
| Feriados                           |                  |                            | -                     |
| Local/Regional                     | 22/08/2014       | Folia de Rua               | 1 <u>2</u>            |
| Configurações                      | 12/07/2021       | Vitor de Oliveira da Silva |                       |
| Declarações                        |                  |                            | L Total da Danistrari |
| Documentos de Habilitação          | 1                |                            | i lotal de Registros: |
| Manuais 🍽                          |                  |                            | Incluir Voltar        |
| Cursos 🍽                           |                  |                            |                       |

## Cadastro de Feriados

| Nome REQUERIDO        | Data REQUERIDO |
|-----------------------|----------------|
| Aniversário da cidade | 31/07/2014     |
|                       | Salvar         |
|                       | Voltar         |

| Cadastro de Feriados         |                |     |  |  |
|------------------------------|----------------|-----|--|--|
| Dados inseridos com sucesso! |                |     |  |  |
| Nome REQUERIOO               | Data REQUERIDO |     |  |  |
| Aniversário da cidade        | 31/07/2014     |     |  |  |
|                              | Salvar         |     |  |  |
|                              | Vol            | tar |  |  |

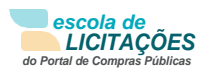

• Para editar um feriado, clique no ícone

do já cadastrado;

• É necessário ser feito este cadastro de feriados para validação de prazos legais nos proces-

sos;

· Atenção: esta ação deve ser feita todos os anos;

| Feriados           |                            |         |                       |
|--------------------|----------------------------|---------|-----------------------|
| Filtros de Busca 🗢 |                            |         |                       |
| Feriado            |                            |         |                       |
|                    |                            |         |                       |
|                    |                            |         | Buscar                |
| Data               | Feriado                    | Ações   |                       |
| 01/07/2012         | teste                      |         |                       |
| 31/07/2014         | Aniversário da cidade      | 2       |                       |
| 12/08/2014         | Aniversário da cidade      | 2       |                       |
| 22/08/2014         | Folia de Rua               | 2       |                       |
| 12/07/2021         | Vitor de Oliveira da Silva | 2       |                       |
| 1                  |                            |         | Total de Registros: 5 |
|                    |                            | Incluir | Voltar                |

## 3.3.8 Local/Regional

 Esta função serve para configurar os municípios locais e regionais referente à aplicação da LC 123/2006 com redação dada pela LC 147/2014;

• Caso o órgão tenha decreto municipal referente à aplicação do benefício local/regional, insira o documento clicando em "Selecionar";

• Clique no Estado (UF), selecione o município (Cidade), e se for o caso selecione "Marcar Todas";

Após realizar as configurações, clique em "Salvar";

• Ao salvar, o sistema apresenta a seguinte mensagem: "Declaro, para flns de atendimento do §3º do art. 48 da LC n. 123/2006, que a definição de municípios componentes da mesma região do Município por mim representado respeita as disposições do Decreto Municipal sobre o tema ou, na ausência deste, o previsto no §2º e no §3º do art. 1º do Decreto Federal nº 8.538/2015, aplicável subsidiariamente ao caso por força do Parágrafo Único do art. 47 da LC n. 123/2006, com redação dada pela LC n. 147/2014".

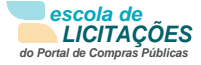

|                                  | Configuração Local/Regional |        |
|----------------------------------|-----------------------------|--------|
|                                  | Decreto Municipal           |        |
|                                  | Selecionar Arquivo          |        |
|                                  | Municípios Regionais        |        |
| na Inicial                       | ACRE                        | +      |
| inistrador ₹                     |                             |        |
| uação Cadastral                  | ALAGUAS                     | +      |
| bstituir Equipe / Unidade Compr. | AMAZONAS                    | +      |
| idades Gestoras                  | АМАРА́                      | +      |
| dades Compradoras                | ВАНІА                       | +      |
| delo de Ata                      |                             |        |
| iários                           | CEARA                       | +      |
| iados                            | DISTRITO FEDERAL            | +      |
| al/Regional                      | ESPÍRITO SANTO              | +      |
| Ingurações                       | couis                       |        |
| umentos de Habilitação           | GUIAS                       | Ť      |
| umentos de nabilitação           | MARANHÃO                    | +      |
| ais 🕪                            | MINAS GERAIS                | +      |
| ides de Medida                   | MATO GROSSO DO SUL          | +      |
| s 🅪                              |                             |        |
|                                  | MATO GROSSO                 | +      |
|                                  | PARÁ                        | +      |
|                                  | PARAÍBA                     | +      |
|                                  | PERNAMBUCO                  | +      |
|                                  | PIAUÍ                       | +      |
|                                  | PARANÁ                      | +      |
|                                  | RIO DE JANEIRO              | +      |
|                                  | RIO GRANDE DO NORTE         | +      |
|                                  | RONDÔNIA                    | +      |
|                                  | RORAIMA                     | +      |
|                                  | RIO GRANDE DO SUL           | +      |
|                                  | SANTA CATARINA              | +      |
|                                  | SERGIPE                     | -      |
|                                  | SÃO PAULO                   | T      |
|                                  | TOCANTINS                   | +      |
|                                  |                             | +      |
|                                  |                             | Salvar |
|                                  |                             | Volt   |
|                                  |                             |        |

## 3.3.9 Configurações

Página Inicial

Unidades Gestoras Unidades Compradoras Modelo de Ata Usuários Feriados Local/Regional Configurações Declarações

Manuais

Cursos

Unidades de Medida

Esta função serve para:

- Alterar o prazo para Impugnações e Esclarecimentos:
  - o No primeiro campo deve-se registrar o número de dias antes da abertura do processo em que o sistema aceitará pedidos de impugnação do edital;
  - o No segundo campo deve-se registrar o número de dias antes da abertura do proces-

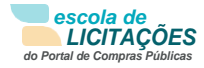

#### so em que o sistema aceitará pedidos de esclarecimentos.

| PRAZO PARA IMPUGNAÇÕES E ESCLARECIMENTOS                | -      |
|---------------------------------------------------------|--------|
| Prazo em dias para o envio de impugnações do edital     | •      |
| 3                                                       |        |
| Prazo em dias para o envio de pedidos de esclarecimento | •      |
| 3                                                       |        |
|                                                         | Salvar |

#### • Fase de recebimento de propostas/proposta readequada:

o No primeiro campo é definido se serão aceitas propostas em moedas estrangeiras;

o No segundo campo é definido a forma de recebimento da proposta, podendo ser por envio de arquivo, ou pelo envio através do próprio sistema.

| E DE RECEBIMENTO DE PROPOSTAS / PROPOSTA READEQUADA         |  |
|-------------------------------------------------------------|--|
| ceitar propostas em moeda estrangeira? <b>REQUERIDO</b>     |  |
| Não                                                         |  |
|                                                             |  |
| orma de recebimento da proposta readequada <b>requerito</b> |  |

#### • Fase Recursal:

o No primeiro campo é definido se o envio de intenção de recurso ocorrerá antes ou depois da habilitação;

o No segundo campo é definido se a fase recursal pós inabilitação ocorrerá durante a adjudicação ou na fase de habilitação de arrematantes;

o No terceiro campo é definido se haverá fase recursal individual por item;

o No quarto campo é definido se a adjudicação em recurso e contrarrazão é exclusivamente realizada pelo pregoeiro.

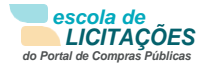

| ASE RECURSAL                                                            | -      |
|-------------------------------------------------------------------------|--------|
| Prazo mínimo para intenção de recurso                                   |        |
| 00:20                                                                   |        |
| Envio de intenção de recurso antes da habilitação? <b>REQUERIDO</b>     | •      |
| Sim                                                                     | ~      |
| Fase recursal após inabilitação durante a adjudicação? <b>KEQUERIDO</b> | ?      |
| Não                                                                     | ~      |
| Fase recursal individual por item? <b>KEQUERIDO</b>                     |        |
| Sim                                                                     | ~      |
| Recurso e contrarrazão: adjudicação exclusiva pelo pregoeiro?           |        |
| Não                                                                     | ~      |
|                                                                         | Salvar |

#### • Fase de negociação exclusiva:

o O campo define se haverá uma fase de negociação após a declaração de arrematantes ou se o sistema exibirá a fase de habilitação após a declaração dos arrematantes.

| E | ASE DE NEGOCIAÇÃO EXCLUSIVA                                                  | -     |
|---|------------------------------------------------------------------------------|-------|
|   | Exigir fase de negociação após a declaração de arrematantes? <b>REQUERTO</b> | ?     |
|   | Sim                                                                          | ~     |
|   | S                                                                            | alvar |

#### • Decretos municipais:

#### o O campo define se será aplicado decreto municipal.

| DECRETOS MUNICIPA      | NS                   | -      |
|------------------------|----------------------|--------|
| Aplicar decreto munio  | cipal?               |        |
| Sim                    |                      | ~      |
| Título para exibição o | do decreto municipal |        |
| 454545                 |                      |        |
|                        |                      | Salvar |

• Aplicações de benefício para empresas locais e regionais:

o No primeiro campo é definido se o benefício será aplicado para empresas locais e regionais em itens/lotes com ampla concorrência;

o No segundo campo é definido (inserindo um número) qual será a margem percentual para a aplicação do benefício de empresas locais e regionais;

o No terceiro campo é definido se a aplicação do benefício ocorrerá apenas para três empresas participantes ou se sempre será aplicado este benefício enquanto houver empresas que se classificam como elegíveis ao benefício;

o No quero campo é definido se a compra será majorada ou não.

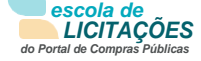

| PLICAÇÃO DE BENEFÍCIO PARA EMPRESAS LOCAIS E REGIONAIS                                    |        |
|-------------------------------------------------------------------------------------------|--------|
| Aplicar benefício para empresas locais e regionais em itens/lotes com ampla concorrência? |        |
| Sim                                                                                       |        |
| Margem percentual para aplicação do benefício para empresas locais e regionais            |        |
| 10                                                                                        |        |
| Forma de aplicação do benefício para empresas locais e regionais 📧 🕬 🗛                    |        |
| Sempre aplicar                                                                            |        |
|                                                                                           | Salvar |

#### Chamada Pública:

o No primeiro campo é definido se haverá fase recursal para processos de Chamada Pública

o Se sim, o segundo campo define se o responsável pela adjudicação será a

Autoridade Competente ou o Presidente da comissão

o O terceiro campo define se o responsável pela homologação será a

Autoridade Competente ou o Presidente da comissão

| ase recursal?                                       |                       |                                 |  |
|-----------------------------------------------------|-----------------------|---------------------------------|--|
| Sim                                                 |                       |                                 |  |
| erfil responsável pela adjudicação <b>REQUERIDO</b> | Perfil responsável pe | la homologação <b>REQUERIDO</b> |  |
|                                                     |                       |                                 |  |

#### Outras Configurações:

o No primeiro campo é definido se o pregoeiro pode editar documentos ou se será ação exclusiva do administrador;

o No segundo campo é definido se o fornecedor pode manifestar interesse para cadastro reserva a partir da frase de Homologação ou Habilitação;

o No terceiro campo é definido se o perfil do pregoeiro ou de uma autoridade competente que deve realizar a Revogação e Anulação do processo;

o No quarto campo é definido (inserindo o numeral) a quantidade mínima de minutos para o agendamento do lance.

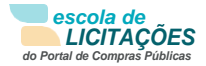

| JTRAS CONFIGURAÇÕES                                                                                     |   |
|----------------------------------------------------------------------------------------------------|---|
| Permitir edição dos tipos de documentos de habilitação pelo pregoeiro? <b>***90###00</b>                | 6 |
| Não                                                                                                    |   |
| Permitir que o fornecedor manifeste interesse para o cadastro reserva a partir da fase: <b>REQUERTO</b> |   |
| Homologação                                                                                             | ` |
| Qual perfil deve realizar a Revogação e Anulação do processo? <b>FEGUERIDO</b>                          |   |
| Autoridade Competente                                                                                   |   |
| Quantidade mínima de minutos para agendamento de lance pela LC 123                                      |   |
| 20                                                                                                    |   |
| Aplicar a IN 03, de 4 de Outubro de 2013?                                                               |   |
| Sim                                                                                                    | , |

• Preencha os campos e clique em "Salvar";

| Educação à Distância               |  |
|------------------------------------|--|
| Página Inicial                     |  |
| Administrador 🛛 🗸                  |  |
| Situação Cadastral                 |  |
| Substituir Equipe / Unidade Compr. |  |
| Unidades Gestoras                  |  |
| Unidades Compradoras               |  |
| Comissão de Licitação              |  |
| Modelo de Ata                      |  |
| Usuários                           |  |
| Feriados                           |  |
| Local/Regional                     |  |
| Configurações                      |  |
| Declarações                        |  |
| Documentos de Habilitação          |  |

| Configurações                                           |        |
|---------------------------------------------------------|--------|
| PRAZO PARA IMPUGNAÇÕES E ESCLARECIMENTOS                | +      |
| FASE DE RECEBIMENTO DE PROPOSTAS / PROPOSTA READEQUADA  | +      |
| FASE RECURSAL                                           | +      |
| FASE DE NEGOCIAÇÃO EXCLUSIVA                            | +      |
| DECRETOS MUNICIPAIS                                     | +      |
| APLICAÇÃO DE BENEFÍCIO PARA EMPRESAS LOCAIS E REGIONAIS | +      |
| CHAMADA PÚBLICA                                         | +      |
| OUTRAS CONFIGURAÇÕES                                    | +      |
|                                                         | Voltar |

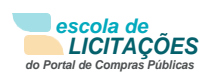

#### 3.3 Manuais

- Para auxilio no uso do sistema, está disponível a versão atualizada, do manual operacional;
- · Para acessar, é só clicar na opção "Manuais", no menu lateral;
- Clique no nome do arquivo (manual) para fazer o download do documento, em formato pdf.

| Página Inicial     |   |
|--------------------|---|
| Administrador      | ₽ |
| Manuais            | ¥ |
| Administrador_V10  |   |
| Unidades de Medida |   |
| Cursos             | ₽ |

## 3.4 Conheça os ícones da nossa ferramenta

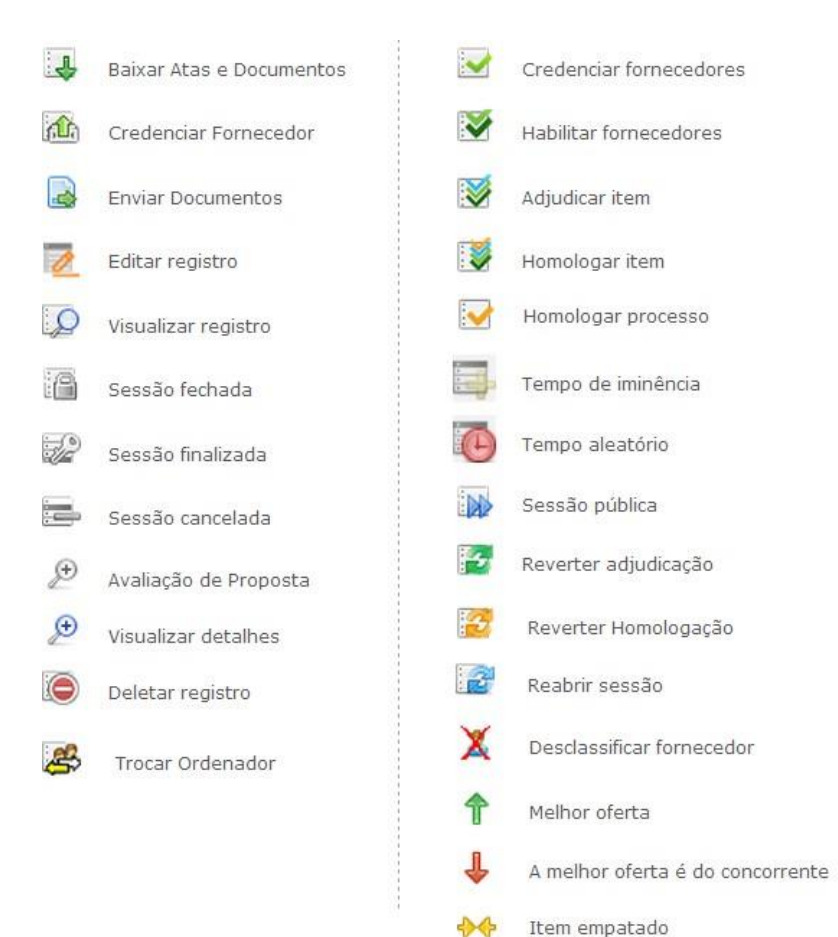

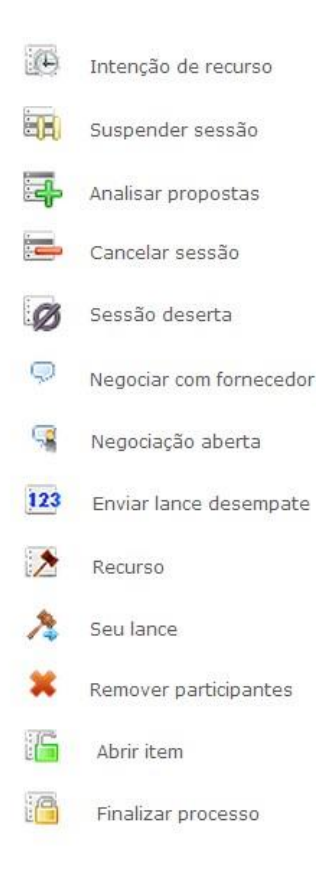

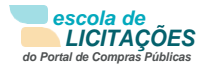

| Download | Expressão em inglês que significa "baixar" um arquivo da internet e tor-<br>ná-lo disponível na máquina do usuário. |
|----------|----------------------------------------------------------------------------------------------------|
| Login    | Nome de usuário que neste caso foi escolhido pelo fornecedor para acessar o sistema.                                |
| Links    | São atalhos utilizados para ir rapidamente de uma tela para outra ou<br>fazer o download de documentos.             |

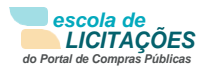